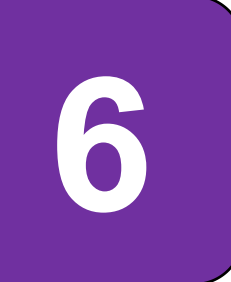

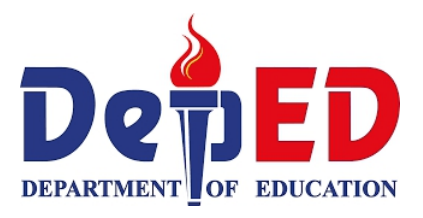

# Technology and Livelihood Education

ICT and Entrepreneurship Module 8: Creating Knowledge Products in Multimedia Moviemaking Presentation

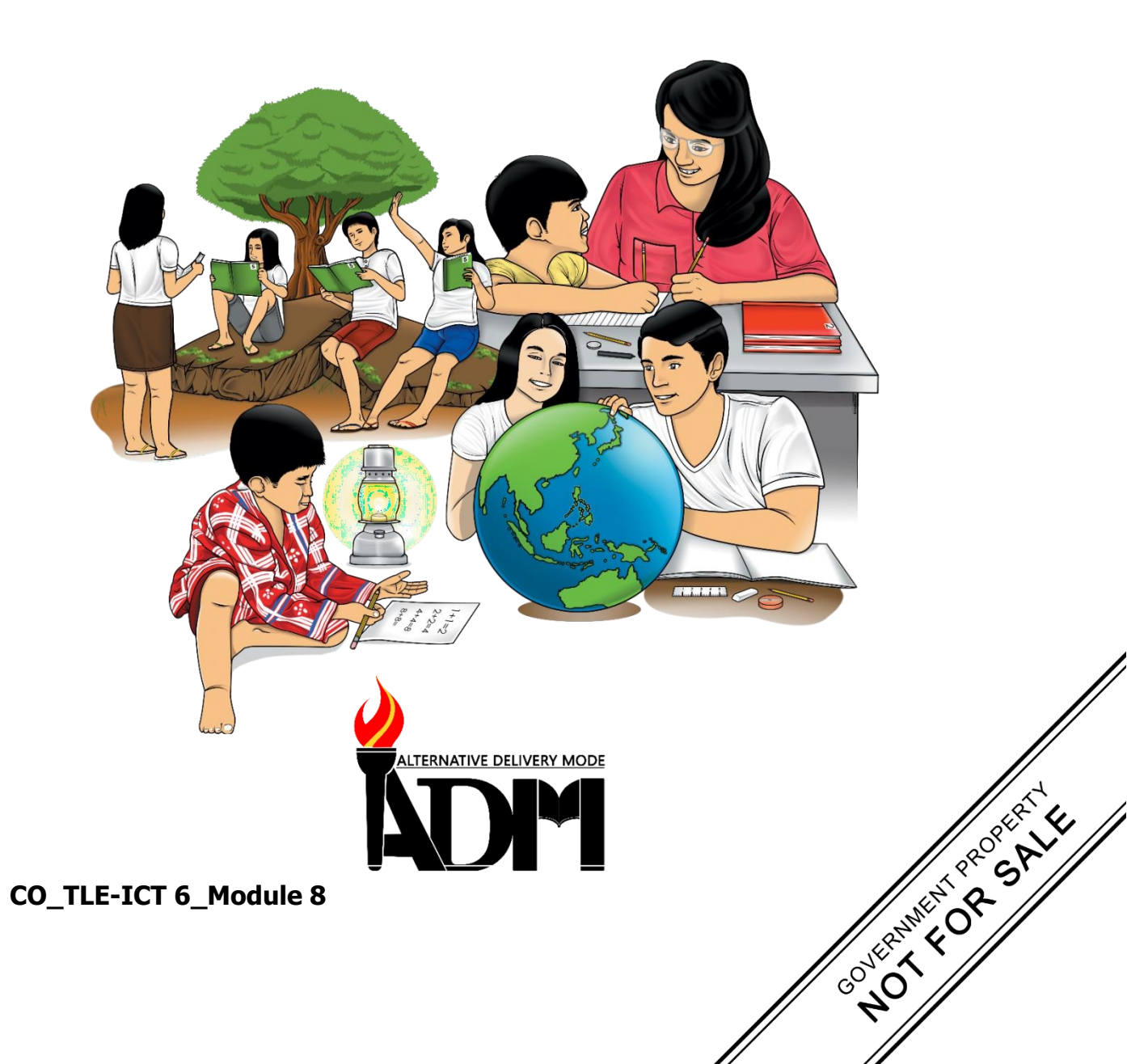

#### TLE-Grade 6 Alternative Delivery Mode Module 8: Creating Knowledge Products in Multimedia Moviemaking Presentation First Edition, 2020

**Republic Act 8293, section 176** states that: No copyright shall subsist in any work of the Government of the Philippines. However, prior approval of the government agency or office wherein the work is created shall be necessary for exploitation of such work for profit. Such agency or office may, among other things, impose as a condition the payment of royalties.

Borrowed materials (i.e., songs, stories, poems, pictures, photos, brand names, trademarks, etc.) included in this book are owned by their respective copyright holders. Every effort has been exerted to locate and seek permission to use these materials from their respective copyright owners. The publisher and authors do not represent nor claim ownershipover them.

Published by:Department of EducationSecretary:Leonor Magtolis BrionesUndersecretary:Diosdado M. San Antonio

| Development Team of the Module                                                   |
|----------------------------------------------------------------------------------|
| Writers: Charles O. Hernandez, Adrian D. Tormes, Reynald P. Cramonte,            |
| Francis Martin R. Sumalinog                                                      |
| Editor: Arnold P. Mahinay                                                        |
| Reviewers: Eva M. Dollosa                                                        |
| Layout Artist: Jessie P. Batosin, Jecson L. Oafallas,                            |
| Management Team:                                                                 |
| Ramir B. Uytico                                                                  |
| Pedro T. Escobarte, Jr.                                                          |
| Elena P. Gonzaga                                                                 |
| Donald T. Genine                                                                 |
| Celestino S. Dalumpines                                                          |
| Anthony H. Liobet                                                                |
| Dennis G. Develos                                                                |
| Antonio G. Uy<br>Jessie P. Batosin<br>Michael S. Dalipe<br>Rosadille B. Vierneza |

#### Printed in the Philippines by \_\_\_\_

#### Department of Education Region VI – Western Visayas

| Office Address: | DepEd Regional Office No. 6, Duran Street, Iloilo |
|-----------------|---------------------------------------------------|
| CityTelefax:    | (033) 335 0207                                    |
| E-mail Address: | region6@deped.gov.ph                              |

# 6

# **Technology and Livelihood Education** ICT and Entrepreneurship

Module 8: Creating Knowledge Products in Multimedia Moviemaking Presentation

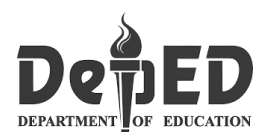

### **Introductory Message**

This Self-Learning Module (SLM) is prepared so that you, our dear learners, can continue your studies and learn while at home. Activities, questions, directions, exercises, and discussions are carefully stated for you tounderstand each lesson.

Each SLM is composed of different parts. Each part shall guide you step-by- step as you discover and understand the lesson prepared for you.

Pre-tests are provided to measure your prior knowledge on lessons in each SLM. This will tell you if you need to proceed on completing this module or if you need to ask your facilitator or your teacher's assistance for better understanding of the lesson. At the end of each module, you need to answer the post-test to self-check your learning. Answer keys are provided for each activity and test. We trust that you will be honest in using these.

In addition to the material in the main text, Notes to the Teacher are also provided to our facilitators and parents for strategies and reminders on how they can best help you on your home-based learning.

Please use this module with care. Do not put unnecessary marks on any part of this SLM. Use a separate sheet of paper in answering the exercises and tests. And read the instructions carefully before performing each task.

If you have any questions in using this SLM or any difficulty in answering the tasks in this module, do not hesitate to consult your teacher or facilitator.

Thank you.

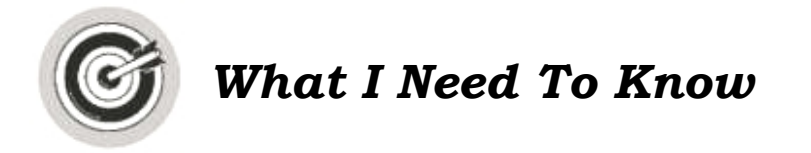

This module was designed and written with you in mind. It is here to help you master the knowledge and skills that will lead you to use moviemaking software to create a multimedia presentation. The scope of this module permits it to be used in many different learning situations. The language used recognizes the diverse vocabulary level of students. The lessons are arranged to follow the standard sequence of the course. But the order in which you read them can be changed to correspond with the textbook you are now using.

This module focuses on creating knowledge products in multimedia moviemaking presentation.

After going through this module, you are expected to:

1. Use the moviemaking software to create a multimedia presentation

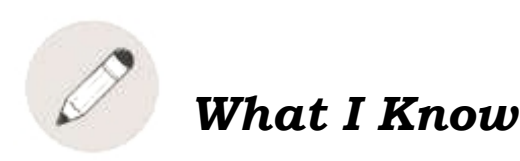

Read the following words on column  $\mathbf{A}$  and match its corresponding meaning on column  $\mathbf{B}$ . Write the letter of the correct answer in your notebook.

#### A

- \_\_\_1. Menu Bar
- \_\_\_\_2. Content Pane
- \_\_\_\_3. Slides
- \_\_\_\_4. Video
- \_\_\_\_5. Timeline Window
- \_\_\_\_6. Windows Movie Maker
- \_\_\_\_7. Multimedia
- \_\_\_\_8. Preview Window
- <u>9</u>. Narration
- \_\_\_\_10. Preview Controls

В

- a. It is sequence of images with background music that forms a moving picture.
- b. It provides commands or functions to perform task in the movie maker.
- c. It is a freeware video editing software by Microsoft.
- d. This is the area where we view our project by selecting the different buttons and see the length of our video.
- e. It is used to play the video from the preview window.
- f. Is a single page of a presentation.
- g. It uses more than one medium of expression or communication.

- h. Displays the contents of the currently selected collection which includes video clips, graphics, sound files, etc.
- i. It is an additional element which you can add to your project. Some videos have this or a voiceover that helps tell the content to the viewers.
- j. This is the working area where we edit our video, pictures.

# Lesson 8

## Creating Knowledge Products in Multimedia Moviemaking Presentation

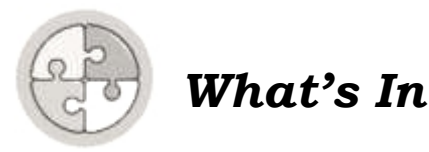

#### What is a video?

Video is a sequence of images with background music that forms a moving picture.

# What are the different applications that you can use in making a video?

The different applications that you can use in making a video are Free Windows in-built Movie Maker-Windows Movie Maker & Windows Photos APP, Avidemux, OpenShot, VSDC Video Editor, and Wondershare Filmora 9.

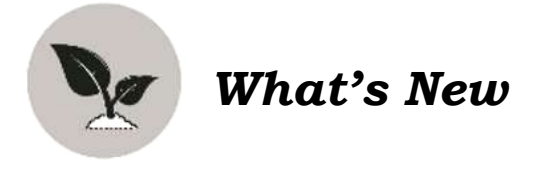

Windows Movie Maker is a freeware video editing software by Microsoft. It is a part of Windows Essentials software suite that allows you to create home movies and slide shows on your computer as well as publish them and share it with your friends through Facebook, twitter, Gmail and others.

Mostly, you may have seen entertaining and informative movies or videos in cinema, television, YouTube channels, etc. Do you ever wonder how this happen or how do they make these videos?

-Grade 6 ICT and Entrepreneurship (Technology and Livelihood Education Textbook) pp.132 by Ivy M. Tarun, MSIT, DIT

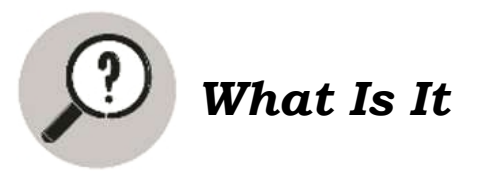

In this lesson, you will learn how to create a multimedia presentation using the moviemaking software.

| FILE EXPORT                                                                                      | TOOLS HELP           | REGISTER      | 1.                 |              |                 |           |             | (j) of 📙 🗹 – 🗆         |
|--------------------------------------------------------------------------------------------------|----------------------|---------------|--------------------|--------------|-----------------|-----------|-------------|------------------------|
| My Album (0)<br>Image (0)<br>Video (0)<br>Record (0)<br>Sample Colors (19)<br>Sample Videos (10) | Import Files         | import Folder | Apply after import | <b>5.</b>    | Add to Timeline | 2.        |             |                        |
|                                                                                                  |                      |               |                    |              |                 | 3. 14 🕨 🕑 |             | <b></b> 0 2            |
| VIDEO/IMAGE                                                                                      | T<br>text/credit     |               |                    | ₩<br>FILTERS | ●<br>OVERLAYS   |           | ▲<br>EXPORT | 00:00:00.0+ <b>(5:</b> |
| <ul><li>★ ★ Ξ</li></ul>                                                                          |                      |               |                    |              |                 |           | € -         | ) <b></b> (†           |
| 00:00:00.00                                                                                      |                      |               |                    |              |                 |           |             |                        |
| → Direction                                                                                      | Media Track (Picture | in Picture)   |                    |              |                 |           |             |                        |
| ◆ T Text Tra                                                                                     |                      |               |                    |              |                 |           |             |                        |
| • N                                                                                              |                      |               |                    |              |                 |           |             |                        |
| Add Track                                                                                        |                      |               | Project duration:  | 00:00:00:00  |                 |           |             | untitleo               |
| Search the we                                                                                    | b and Windows        |               | (I) 🤗 🚞 🕯          | 🗎 🖬 🔍        | <i>🚳</i> 🖬 /    |           |             | へ 🌚 */( d)) 🔜 12:06 P  |

#### • DIFFERENT PARTS of the WINDOWS MOVIE MAKER

- 1. **Menu Bar** This bar provides commands or functions to perform task in the movie maker.
- 2. **Preview window** This is the area where you view your project by selecting the different buttons and also see the length of your video. As you play your video, the playhead marker moves along the timeline.
- 3. **Preview controls** The three (3) controls: Previous frame, Play, and Next frame is used to play the video from the preview window.
- 4. **Timeline window** This is the working area where you edit your videos, pictures, text, and music. The music and text are shown in bars below the videos. The details about the video such as transition and animations are also indicated here. Playhead marker is the black vertical bar that is used when you select the portion of our video.
- 5. **Contents Pane** displays the contents of the currently selected Collection which includes video clips, graphics, sound files, etc.

#### • IMPORTING VIDEOS, PICTURES, AUDIO OR MUSIC

Upon opening the Windows Movie Maker, it automatically sets a new project to start on and make an import. Follow the steps below:

> 1. Select the **File** in the **Menu Bar** and click **Import Media** in the task bar to import video, pictures, audio or music into the movie maker.

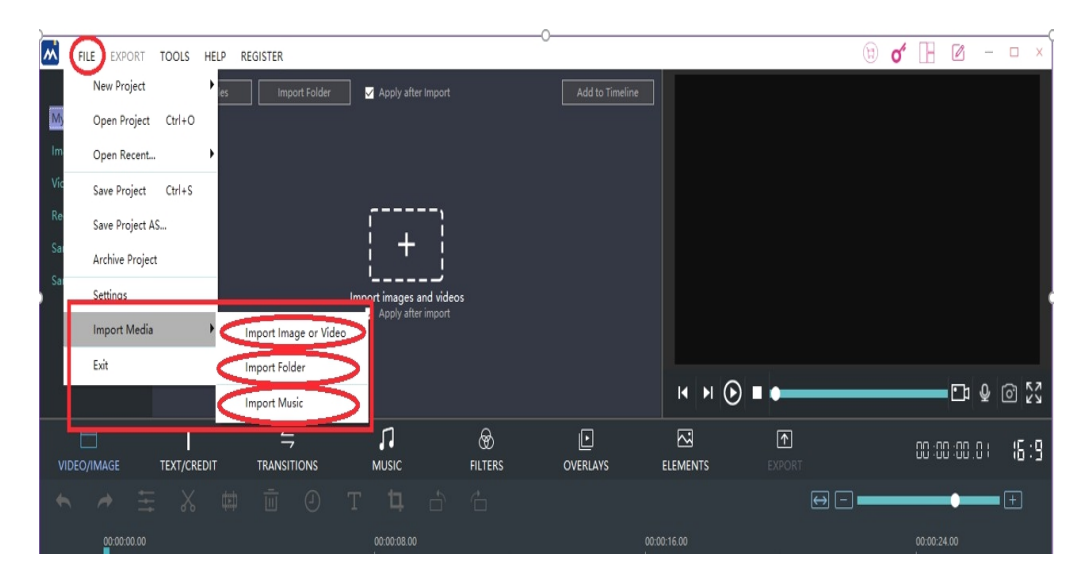

CO\_TLE-ICT 6\_ Module 8

Here is the list of file formats which is accepted by movie maker:

#### **Audio Files:**

.mp2, .mp3, .mpa, .aif, .aifc, .au, .aiff, .asf, .wav, .w ma and .snd.

#### Video Files:

.m1v, .mp2, .mp2v, .mpv2 .asf, .dvrms, .avi, .wm, .w mv, .mpe, .mpeg, and .mpg.

2. Navigate on the file and then click **Open.** It will take you a little longer to import depending on the file size. The clips will be displayed in the **Contents Pane** and ready for editing.

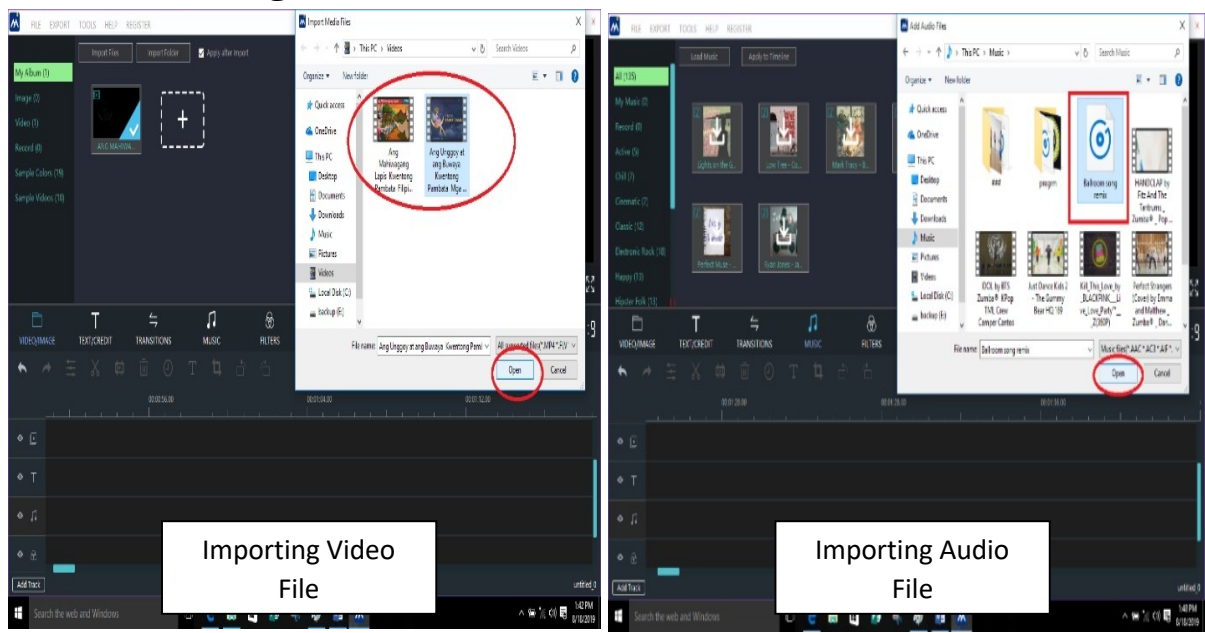

#### • EDITING CLIPS

After your importing, the items can be dragged from the **Timeline window**.

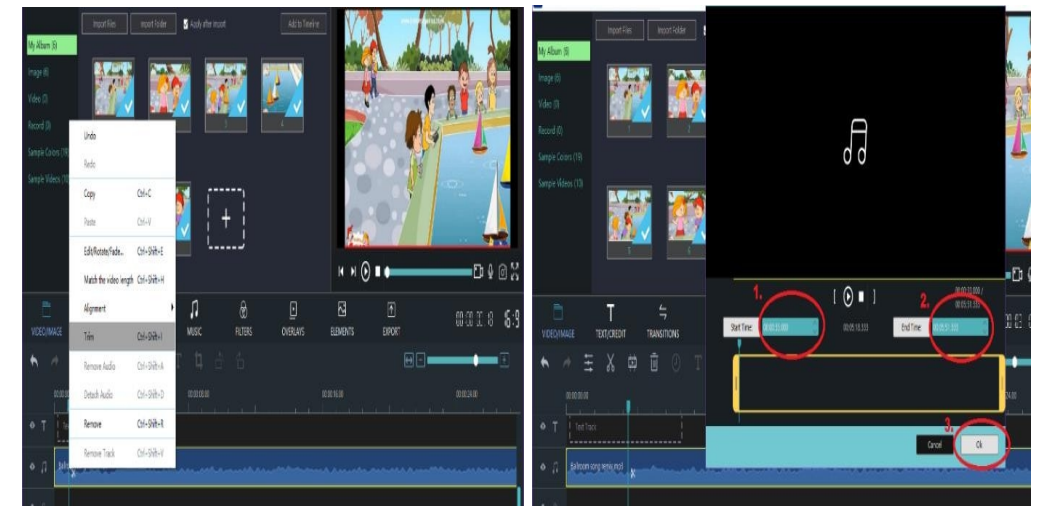

CO\_TLE-ICT 6\_ Module 8

- To cut some time from the clip, **right click** the audio track and click the **trim** command in the dialog box. Set the **start time** you want the audio to begin with and set the **end time** where you want to end with. Click **ok**. This is the process of **trimming**.

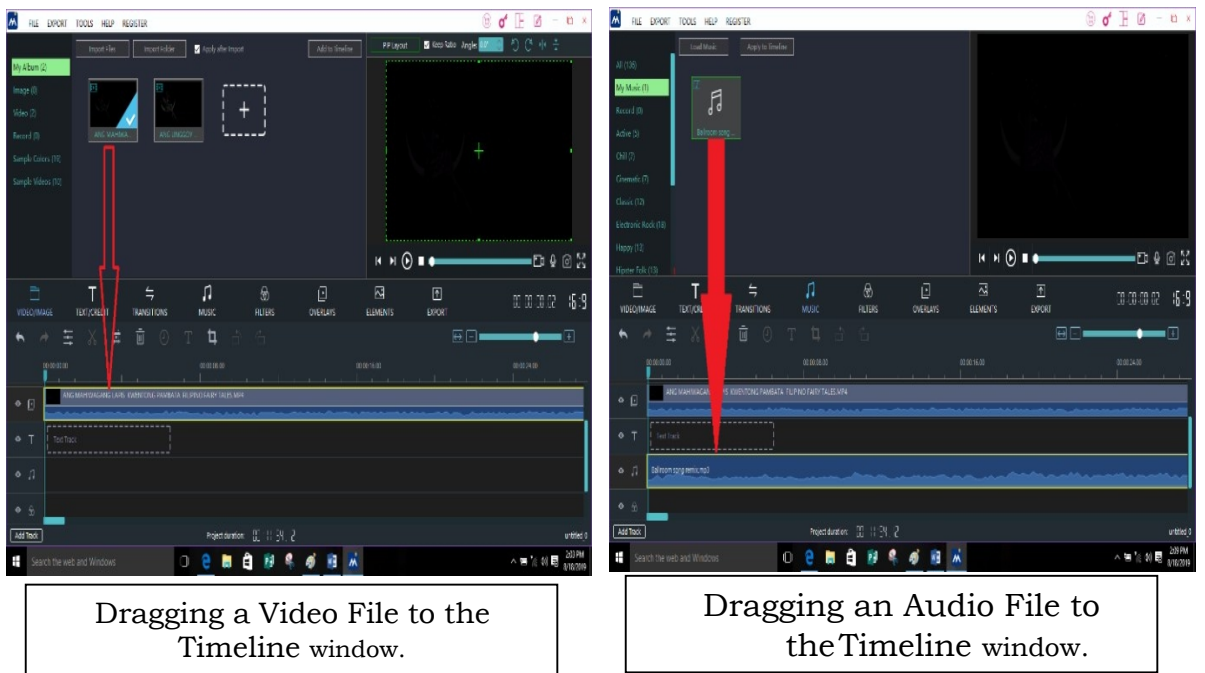

\* You can also do the trimming with pictures and video clips in the timeline.

#### • ADDING ANIMATIONS AND TRANSITION EFFECTS

To add animation effects, right click the picture in the media track of the Timeline window. Click the Motion (Zoom and Pan). Click Motion and choose any animation effect you want to apply on your pictures. Click apply, then click ok.

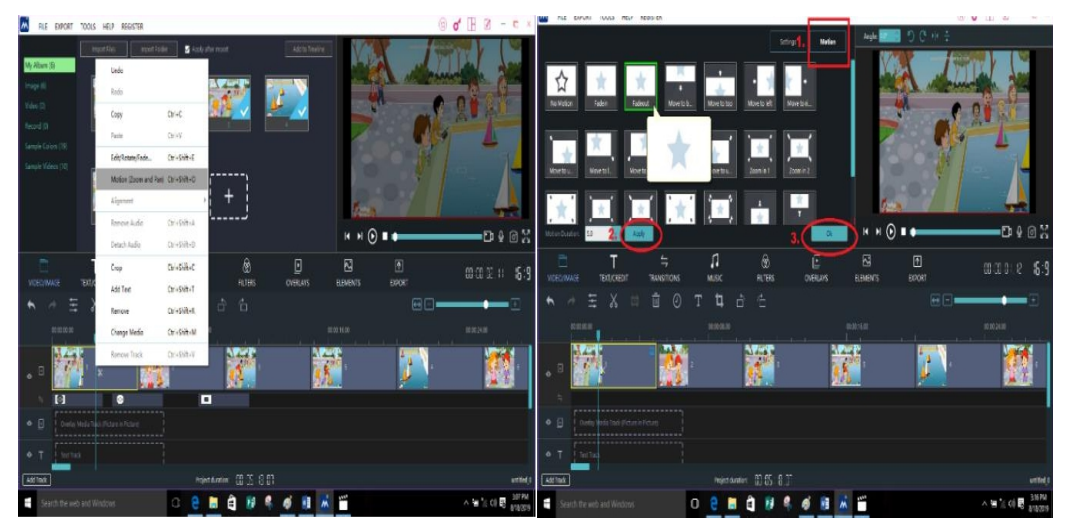

CO\_TLE-ICT 6\_ Module 8

To add transitions, click transition in the Timeline window. Drag the transition down to the middle box where you want to add the transition to.

Click **Apply to All** if you want to apply the same transition to all yourpictures.

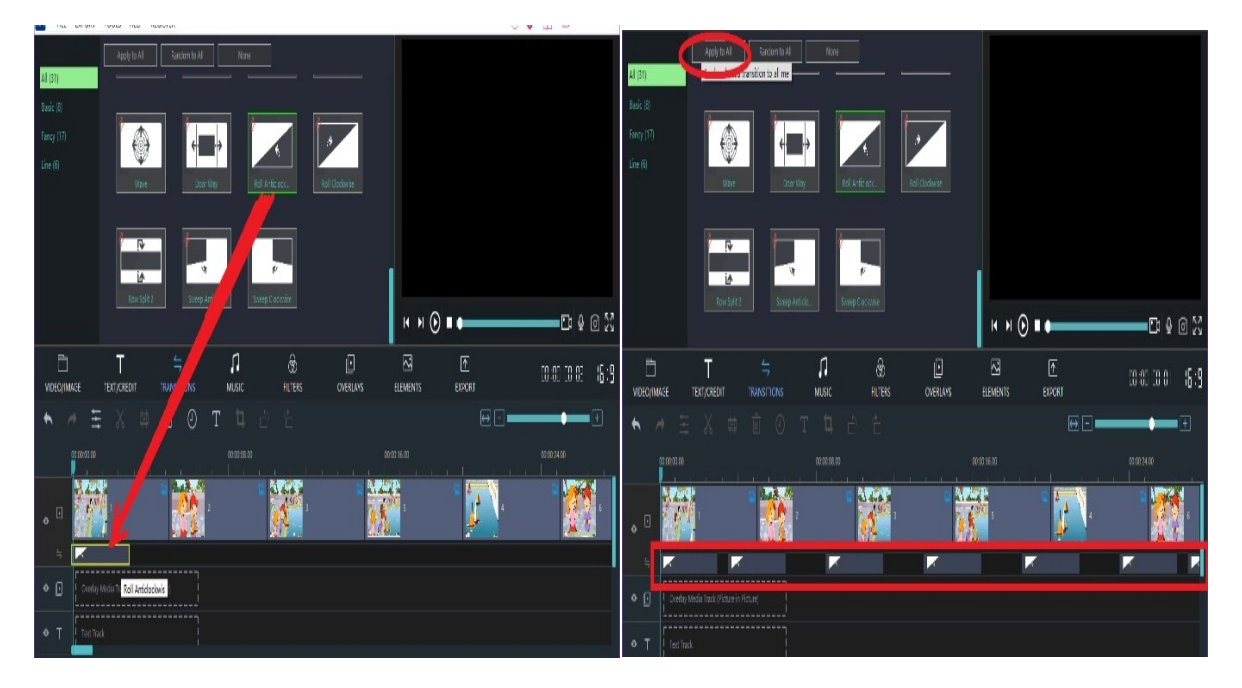

✤ <u>To make titles and credits</u>, click **Titles/Credits** in the Timeline window. Select the appropriate link that describes where you want to add the title and then follow the instructions.

\* You can play your movie anytime and view it in the *Preview Window.* 

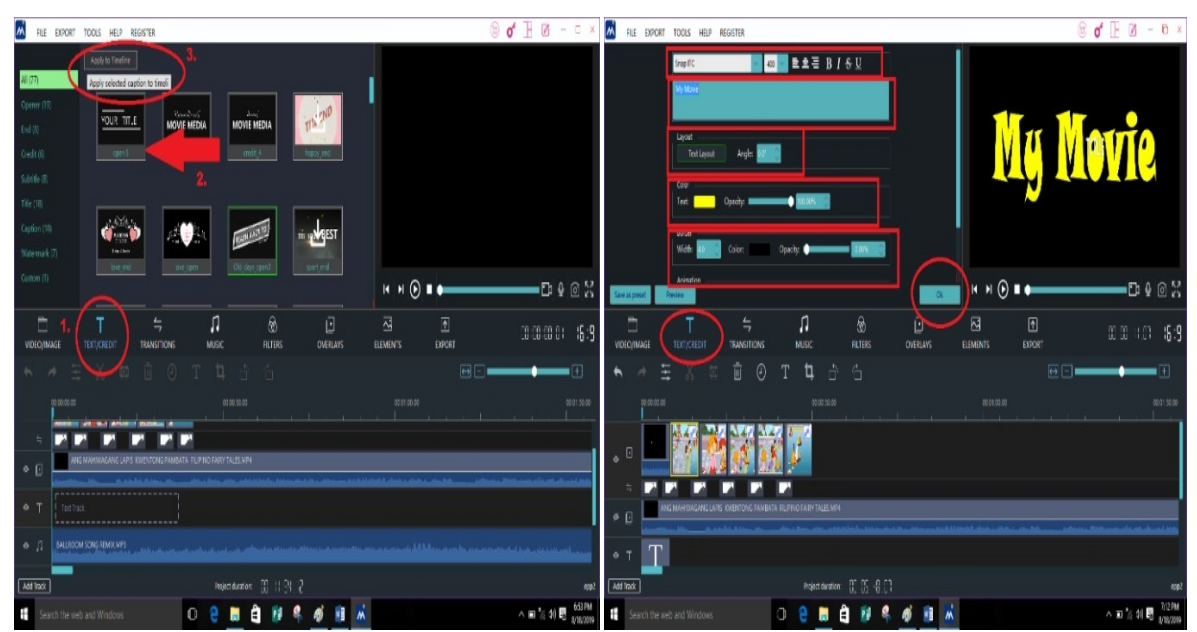

CO\_TLE-ICT 6\_ Module 8

#### • ADDING A NARRATION OR RECORD A VOICEOVER

*Narration* is an additional element which you can add to your project. Some videos have narration or a voiceover that helps tell the content to the viewers. Before you record your narration or voiceover, check if the headset is working properly and that you have practiced the script. To add a narration or a voiceover, you should do the following:

| FILE EXPORT TOOLS HELP REGISTER                                                                                                    |                            |                                           |             | of 📙 🖉 – 🗆 x            |
|----------------------------------------------------------------------------------------------------|----------------------------|-------------------------------------------|-------------|-------------------------|
| Load Music Apply to Timeli                                                                                                    | Record a voice             | over                                      | - ×         |                         |
| All (135)                                                                                                    |                            |                                           |             |                         |
| My Music (0)                                                                                                    | Input:                     | Microphone (2- High Definition Audio De 🔍 | 2           |                         |
| Record (0)                                                                                                    |                            |                                           |             |                         |
| Active (5) 2. 3.                                                                                                    |                            | 4. ( 🔳 ) \                                |             |                         |
| Chill (7)                                                                                                    |                            |                                           |             |                         |
| Cinematic (7)                                                                                                    | Ť                          | 00:00:05                                  |             |                         |
| Classic (12)                                                                                                    |                            |                                           |             |                         |
| Electronic Rock (18)                                                                                                    | Record a Voiceover         |                                           | $\frown$    |                         |
| Нарру (13)                                                                                                    |                            | <sup>5.</sup> (                           | Ok          | 52 6 9 12               |
| Hipster Folk (13)                                                                                                    |                            |                                           |             |                         |
| VIDEO/IMAGE TEXT/CREDIT TRANSITIONS                                                                                                    |                            | OVERLAYS ELEMENTS                         | ▲<br>EXPORT | 00:00:00:01 <b>(6:9</b> |
| ▲ → 芏 ※ 韓 直 ④                                                                                                    | T 🗓 🖞                      |                                           | ⇔           | +                       |
| 00:00:00                                                                                                    |                            |                                           |             | 00:01:30.00             |
| ANG MAHIWAGANG LAPIS KWENTONG PAMBAT                                                                                                    | A FILIPINO FAIRY TALES.MP4 |                                           |             |                         |
| y and a second state of the second state of the second second sec |                            | a                                         | ****        |                         |
| ° τ T                                                                                                    |                            |                                           |             |                         |
| Ø 🎵 BALLROOM SONG REMIX.MP3                                                                                                    |                            |                                           |             | Manual Andrews Alaska   |
| ջ վր <mark>6.</mark>                                                                                                    |                            |                                           |             |                         |
| Add Track                                                                                                    | Project duration:          |                                           |             | epp2                    |

- 1. Click **Music** command in the Timeline window.
- 2. Click **Record** in the Contents Pane.
- 3. Click Record a Voiceover.
- 4. The dialog box will appear and Click **Record** icon to begin your recording.
- 5. Click **ok** if you done recording.
- 6. Check the **Record Track** in the Timeline window if your narration or voiceover is suitable to your video and trim it if you want.

# \* There are different ways to publish a movie, it can either Offline orOnline.

#### a. SAVING THE PROJECT (Offline)

If you want to stop creating the movie and continue making finer edits later on, then save your project using the following steps:

| M<                                                                                                    | FILE EXPORT   | TOOLS      | HELP RE    | GISTER              |               |                 |                                                                                                    | Save Proiect A                               | S                     |             |                     |               |      | Х         |
|----------------------------------------------------------------------------------------------------|---------------|------------|------------|---------------------|---------------|-----------------|----------------------------------------------------------------------------------------------------|----------------------------------------------|-----------------------|-------------|---------------------|---------------|------|-----------|
| 1                                                                                                    | New Project   |            | • ic       |                     |               |                 |                                                                                                    |                                              |                       |             |                     |               |      |           |
| All                                                                                                    | Open Project  | Ctrl+O     |            |                     |               |                 |                                                                                                    | $\leftrightarrow \rightarrow \star \uparrow$ | 📱 > This PC >         | Videos      | 5 V                 | Search Videos |      | P         |
| Ms                                                                                                    | Open Recent.  |            | ×          |                     |               |                 |                                                                                                    | 0                                            | New felder            |             |                     |               | _    |           |
| Re 2                                                                                                    | Save Project  | Ctrl+S     |            |                     |               |                 |                                                                                                    | Organize 🔻                                   | New folder            |             |                     |               | •    |           |
| AC 🔇                                                                                                    | Save Project  | AS         |            |                     | - 1           |                 |                                                                                                    | 💻 This PC                                    | 2                     |             | No items match your | search        |      |           |
| Ch                                                                                                    | Archive Proje | ct         |            |                     |               | Ų               |                                                                                                    | Deskton                                      |                       |             | No terns materi you | search.       |      |           |
| Cir                                                                                                    | Settings      |            |            |                     |               |                 |                                                                                                    |                                              |                       |             |                     |               |      |           |
| Cite<br>Cite                                                                                                    | Import Media  |            | •          |                     |               |                 |                                                                                                    | Documer                                      | nts                   |             |                     |               |      |           |
| LIC                                                                                                    | Exit          |            |            |                     |               |                 |                                                                                                    | 🕂 Downloa                                    | ds                    |             |                     |               |      |           |
| Hierte                                                                                                    | r Folk (13)   |            |            |                     |               |                 |                                                                                                    | 👌 Music                                      |                       |             |                     |               |      |           |
| nipste                                                                                                    |               | 200        |            | 4                   |               | n               | ଚ୍ଚ                                                                                                    | 📰 Pictures                                   |                       |             |                     |               |      |           |
| VIDE                                                                                                    | O/IMAGE       | TEXT/CRED  | ыт         | TRANSITIONS         |               | NUSIC           | FILTERS                                                                                                    | Videos                                       |                       |             |                     |               |      |           |
| +                                                                                                    | A 🗄           |            | ⇔          | <u></u>             | Т             | <b>t</b> , c    | ÷ ÷                                                                                                    | Local Dis                                    | k (C:)                |             |                     |               |      |           |
|                                                                                                    |               |            |            |                     |               |                 |                                                                                                    | — hackup (                                   | F)                    |             |                     |               |      |           |
|                                                                                                    |               |            |            |                     | 27 2          |                 |                                                                                                    | B packap (                                   |                       |             |                     |               |      |           |
|                                                                                                    | •             | - 6ª       | - 4-5      | 1                   | 8 U           |                 |                                                                                                    | 췕 Network                                    |                       | 4.          |                     |               |      |           |
|                                                                                                    | -             |            |            |                     |               |                 |                                                                                                    |                                              | LM-Maile              |             |                     |               | -    | -         |
|                                                                                                    |               | G MAHIWAGA | NG LAPIS K | WENTONG PAME        | BATA FILIPINC | ) FAIRY TALES I | MP4                                                                                                    | Filena                                       | me: Iviy iviovie      |             |                     |               | _    | 2         |
| 8                                                                                                    |               |            |            | Alterative a street |               |                 | and interest of the same of                                                                                                    | Save as ty                                   | /pe: Project file(*.m | iproj)      |                     |               |      | ~         |
| ۰                                                                                                    | т Т           |            |            |                     |               |                 |                                                                                                    |                                              |                       |             | /                   | $\frown$      |      | _         |
| Add T                                                                                                    | rack          |            |            |                     |               | Project dura    | tion: 00:00:30                                                                                                    | Alide Folders                                |                       |             | 5. (                | Save          | Canc | el        |
|                                                                                                    |               |            |            |                     | D             | e 🖬             | ê 📦                                                                                                    |                                              |                       | 00-01-00-00 |                     |               |      | ii.       |
| and the second second se |               |            |            |                     |               |                 | Conception of the local division of the local division of the loca |                                              |                       |             |                     |               |      | 000030100 |

- 1. Click File
- 2. Click Save Project As.
- 3. Select the folder where you would like to save the project.
- 4. Type the **Title of Your Video** in the File Name.
- 5. Click Save.

#### b. PUBLISHING THE MOVIE (Online)

**Windows Movie Maker** has made sharing your video online easier. An **account** is needed before publishing a video online. If you are done with your movie, then it is time to publish your movie. To publish your movie to your computer, do the following: 1. Click **This Computer** in the Task Pane. Publish Movie Dialog Boxwill appear as shown below.

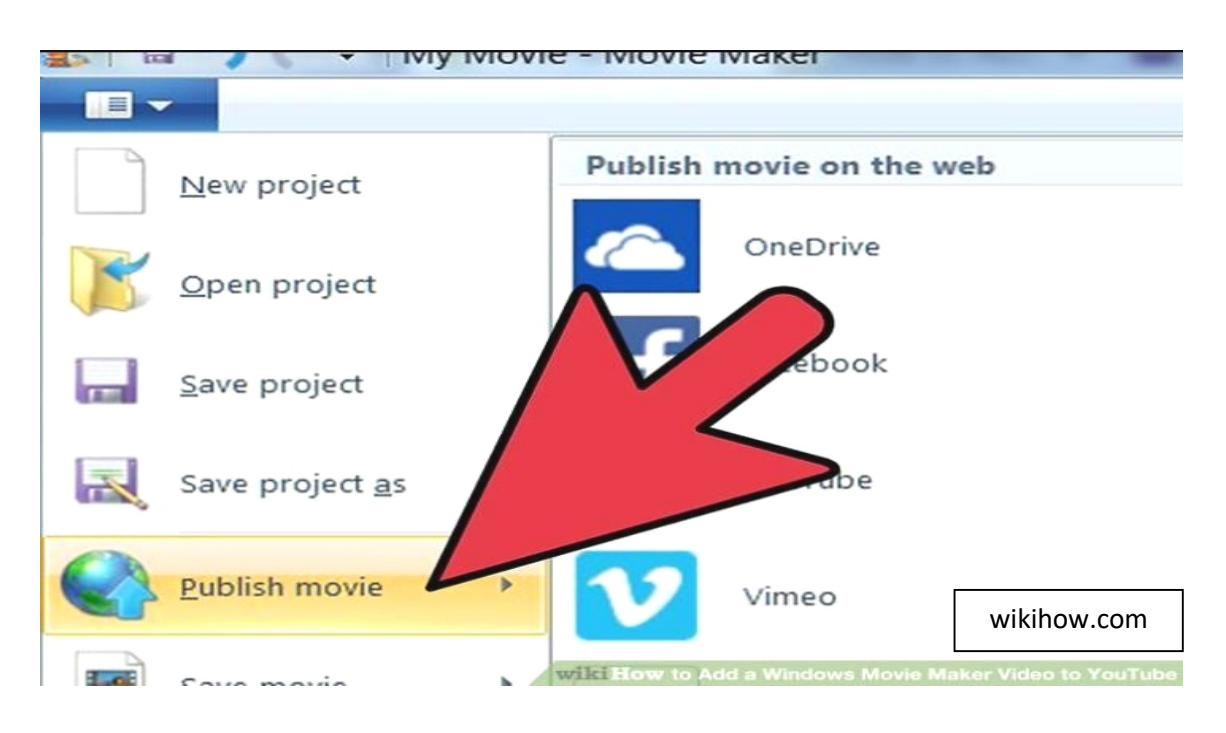

2. A series of windows will pop up, guiding you as you publish yourwork on One Drive in Google.

#### a. Resolution

| Movie Maker                                                                                                    | ×   |
|----------------------------------------------------------------------------------------------------|-----|
| Choose the resolution of your movie                                                                                                    |     |
| Your project may exceed the maximum size allowed by OneDrive at some of these resolutions. If publishing fails at one resolution, try publishing again to a smaller size. |     |
| → 1280 x 720 (recommended)                                                                                                    |     |
| Estimated size: 31.24 MB                                                                                                    |     |
|                                                                                                    |     |
| Estimated size: 14.21 MB                                                                                                    |     |
| ಈ 640 x 360                                                                                                    |     |
| Estimated size: 8.23 MB                                                                                                    |     |
| → 426 x 240                                                                                                    |     |
| Estimated size: 3.97 MB                                                                                                    |     |
| https://www.digitalcitizen.life                                                                                                    | cel |

#### b. Album Name

| 82                                              | Pu                                                                                                   | iblish on OneDrive                                                                                               | × |
|-------------------------------------------------|----------------------------------------------------------------------------------------------------|----------------------------------------------------------------------------------------------------|---|
| Select an<br>Your selecti<br><u>copyright</u> a | album to publish to<br>on will be uploaded to the album<br>nd be careful what you <u>share onlin</u> | you choose along with the captions and tags. Please respect<br><u>ne</u> . Follow the <u>service agreement</u> . |   |
|                                                 | My Movie Folder<br>Shared with: Me<br>1 item                                                         | Pictures<br>Shared with: Me<br>3 items                                                                           |   |
|                                                 | Photos<br>Shared with: Me<br>9 items                                                                 | tech school 2013<br>Shared with: Me<br>5 items                                                                   |   |
|                                                 |                                                                                                    |                                                                                                    |   |
| https://                                        | www.digitalcitizen.life                                                                              | Publish Cancel                                                                                                   |   |

\* Click **Publish.** 

| https://www.digitalcitizen.life | <u>P</u> ublish | Cancel |
|---------------------------------|-----------------|--------|

#### c. Status of the completeness of the video.

Option of watching it online.

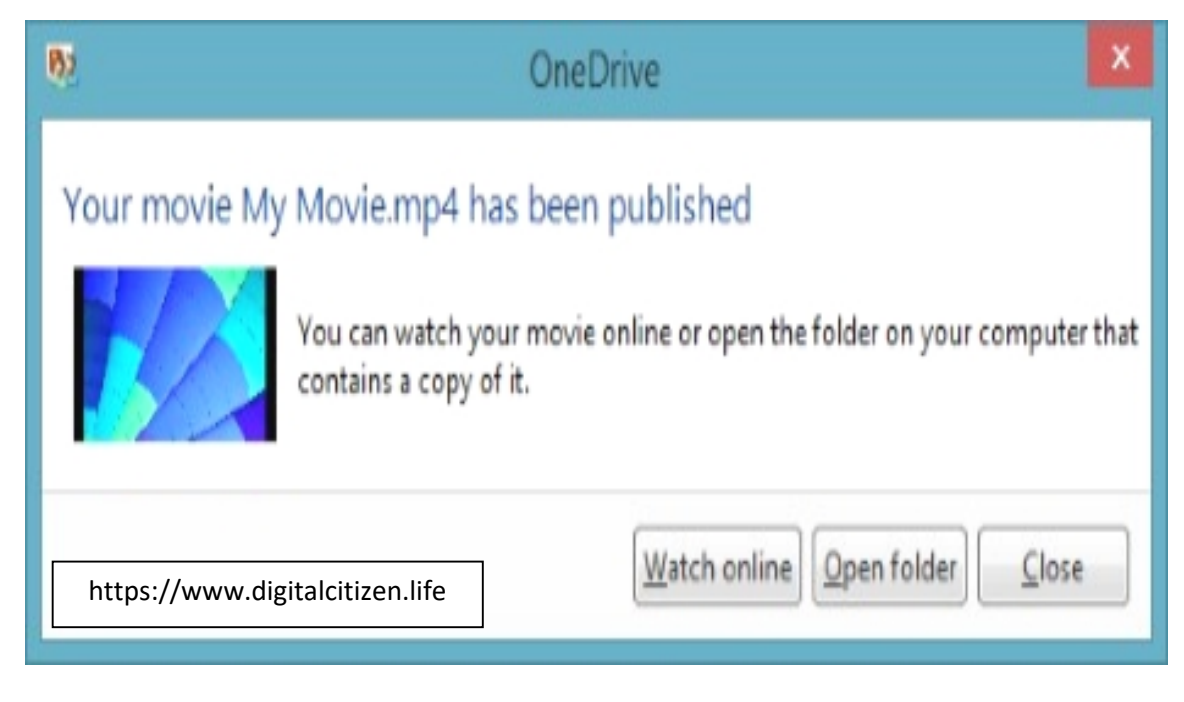

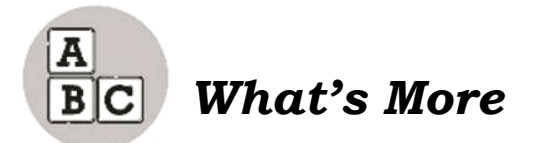

In your classroom, you enjoy making movies to extend your learning. Writing scripts and working together to display your knowledge in a creative way are both benefits of movie-making in the classroom. Use the movie- making process to help you understand, reinforce, and review new concepts you are learning in different subject matter. You can also make creative movies to enhance your ability to write interesting stories. Movie-making is a great way to build community among learners, hone your writing skills, engage your creative imaginations, and instill confidence even in those learners who might begin the school year afraid to be in front of the camera. Movie-making is a certainly a collaborative and exciting way to make learning come alive in your classroom! The steps below explain the process of making a class movie.

- 1. **Brainstorming** The process begins at a class meeting where you decide on a topic or theme for a class movie.
- 2. Developing a Plot and Assigning Roles Once you have decided on a plot, create a rough draft of a storyboard on chart paper. The storyboard helps you organize and sequence your ideas to determine the different scenes that will ultimately be part of the movie. Once you determine the scenes you will need, list all of the acting parts in the movie and add parts (if necessary) to be sure that all of you will have a role.
- 3. Writing the Script Once the roles are assigned, work in small groups with the other classmates in their scene to write their script. The storyboard view helps you organize and sequence your ideas to determine the final order of the scenes that will ultimately be part of the movie.
- 4. **Planning & Practicing the Scenes** After all scenes are written, make a list of props that you will need to make or bring from home. This also includes costumes. Learners also determine if their scene will need to be taped in front of a green screen and decide whether or not they will need certain pieces of furniture or other props in their scene. Actors then memorize their lines and practice their scene to make sure it is ready for filming.
- 5. **Filming the Scenes/Using a Green Screen** Filming scenes in front of a makeshift "green screen" using a turquoise blanket and sheet allows you to project images behind the learners when editing the video on the computer.
- 6. Editing the Video The scenes are captured on to your computer and can be edited using the available video editing software like Windows Movie Maker. It is a userfriendly program that includes many great features including built-in music, titles, 3-D transitions, and DVD menus. You can also create your own music using kid-friendly software programs. Make a preliminary plan of

your first movie titled "(Product/Service Name) in the Making" in the Windows Movie Maker. Think of things that you want to include in your first movie.

7. **Sharing the Class Movies** - When a class movie is completed, save the final movie to a flash drive or external hard drive. This way you can enjoy a "movie night" with their families and friends on the evening you get to bring it home. You can also show some of the best movies to the entire school on the morning announcements. This makes you feel like celebrity at school! (https://www.scholastic.com/teachers/blog-posts/beth-newingham/movie-making/)

Implement the preliminary plan you have just laid out for your firstmovie. The scoring rubric for your output is given below:

| Dimensions of                                             | Below Standard                                                                                                    | Satisfactory                                                                                                    | Accomplished                                                                                                    | Excellent                                                                                                    |
|-----------------------------------------------------------|----------------------------------------------------------------------------------------------------|----------------------------------------------------------------------------------------------------|----------------------------------------------------------------------------------------------------|----------------------------------------------------------------------------------------------------|
| Performance                                               | Score: 1                                                                                                    | Score: 2                                                                                                    | Score: 3                                                                                                    | Score: 4                                                                                                    |
| Planning<br>Research,<br>Story boarding,<br>and Rehearsal | Learners need help to<br>research and write a<br>script. The storyboard<br>does not match the<br>final production.<br>Some group members<br>have roles and some<br>perform very few<br>tasks. Students need<br>to be reminded to<br>stay on task                                                                                                    | Learners need<br>help to research<br>and write a script.<br>There is a<br>storyboard that is<br>adhered to during<br>production. Most<br>group members<br>have their roles.<br>Students need to<br>be reminded to<br>stay on task.                                                                                           | Learners research<br>and write a<br>compelling and<br>creative script. The<br>storyboard is drawn<br>carefully with shot<br>compositions<br>included. All group<br>members have their<br>roles.                                                                                                    | Students research<br>independently and<br>write a compelling<br>and creative script.<br>The storyboard is<br>drawn carefully with<br>set design and shot<br>compositions<br>included. All group<br>members define<br>their roles.                                                                                                    |
| Content                                                   | The project has a<br>focus but may stray<br>from it at times.<br>There is an<br>organizational<br>structure, though it<br>may not be carried<br>through in a<br>consistent manner.<br>There may be factual<br>errors or<br>inconsistencies, but<br>they are relatively<br>minor. Less than<br>adequate evidence of<br>student learning and<br>efforts are reflected in<br>learner's project. | There is focus<br>that is<br>maintained<br>throughout the<br>project. The<br>project presents<br>information in an<br>accurate and<br>organized manner<br>that can be<br>understood by the<br>intended<br>audience.<br>Adequate<br>evidenced of<br>student learning<br>and efforts are<br>reflected in<br>learner's project. | The project has a<br>clear focus related<br>to the chosen topic<br>and one or more of<br>the following<br>elements; reflects<br>broad research and<br>application of<br>critical thinking<br>skills; shows<br>notable insight or<br>understanding of<br>the topic. Excellent<br>evidence of learning<br>and efforts are<br>reflected in<br>learner's project. | The project has a<br>clear focus related to<br>the chosen topic and<br>one or more of the<br>following elements;<br>reflects broad<br>research and<br>application of<br>critical thinking<br>skills; shows notable<br>insight or<br>understanding of<br>the topic. Excellent<br>evidence of learning<br>and efforts are<br>reflected in learner's<br>project. |

#### **Rubric for Video Production**

| Layout/<br>Design     | Either lack of<br>preparation or<br>illogical sequence.<br>Transitions are<br>choppy or distract the<br>viewer. Titles are not<br>present or distract<br>from the overall<br>video. Does not have<br>a storyboard. | Adequate<br>preparation and<br>sequence is<br>shown.<br>Transitions are<br>adequate. Titles<br>are present. If<br>storyboard is<br>present, it shows<br>the project in a<br>broad outline. | Sequence of project<br>components is clear<br>and evident.<br>Transitions provide<br>easy movement<br>from one scene to<br>another. Titles are<br>used and add to the<br>video's flow.<br>Storyboard shows<br>general outline. | Organization of<br>presentation is<br>excellent.<br>Transitions add to<br>the viewer's<br>understanding of<br>the topic. Titles are<br>added to enhance<br>understanding.<br>Storyboard shows<br>progression. |
|-----------------------|----------------------------------------------------------------------------------------------------|----------------------------------------------------------------------------------------------------|----------------------------------------------------------------------------------------------------|----------------------------------------------------------------------------------------------------|
| Technical<br>Elements | The camera work is<br>choppy and the<br>scenes are blurry or<br>panning is too fast.<br>Sound and visual<br>files contain<br>significant distortion.<br>Transitions are                                            | The camera work<br>may be choppy or<br>panning is too<br>fast. Sound and<br>visual files may<br>have some<br>distortion but it<br>doesn't distract                                         | The camera work is<br>generally smooth<br>and the focus is<br>usually crisp.<br>Sound and visual<br>files are mostly<br>distortion free.<br>Transitions provide                                                                | The camera work is<br>smooth and the<br>focus is crisp.<br>Sound and visual<br>files are distortion<br>free. Transitions are<br>timed for smooth<br>movement between                                          |
|                       | awkward between<br>scenes. Titles are<br>illegible. Technical                                                                                                    | the viewer. There<br>are some<br>technical                                                                                                    | a smooth movement<br>between scenes.<br>Titles are mostly                                                                                                    | scenes. Titles are<br>legible. There are<br>few technical                                                                                                    |

|               | difficulties seriously<br>interfere with the<br>viewer's ability to see,<br>hear, or understand<br>content.                                                                                   | problems, but the<br>viewer is able to<br>follow the<br>presentation.                                                                                                    | legible. There are<br>few technical<br>problems.                                                                                                    | problems, and none<br>of a serious nature.                                                                                                    |
|---------------|----------------------------------------------------------------------------------------------------|----------------------------------------------------------------------------------------------------|----------------------------------------------------------------------------------------------------|----------------------------------------------------------------------------------------------------|
| Collaboration | Obvious that the<br>presentation was<br>created by one<br>person<br>Learners make poor<br>choices for group<br>members. The groupis<br>unable to complete<br>the video in a timely<br>fashion | Presentation a<br>result of a group<br>effort, but only<br>some members<br>contributed<br>Learners select<br>group members<br>according to<br>social desires.<br>Some learners in<br>the group<br>participate<br>actively. Few<br>learners excel in<br>the activities | Learners worked<br>together and were<br>assigned different<br>roles<br>Learners select<br>group members<br>based on good<br>working<br>relationships. All<br>learners in the<br>group participate<br>actively 100% of the<br>time. Most learners<br>excel in the<br>activities | Effective teamwork.<br>The final product<br>represents<br>something that<br>would have been<br>impossible to<br>accomplish working<br>alone.<br>Learners select<br>group members<br>based on good<br>working<br>relationships. All<br>learners in the<br>group participate<br>actively 100% of the<br>time. Each learner<br>excels in every<br>activity |

(http://www.nuuanu.k12.hi.us/chun/course/vidrubric.html)

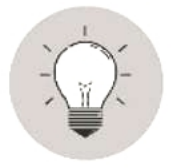

# What I Have Learned

A **Video** is a sequence of images with background music that forms a moving picture.

**Windows Movie Maker** is a freeware video editing software by Microsoft. It is a part of Windows Essentials software suite that allows you to create home movies and slide shows on your computer as well as publish them and share it with your friends through facebook, twitter, G-mail and others.

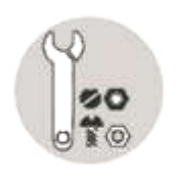

# What I Can Do

A Barangay Officials in your barangay just launched a program in your school that aims to encourage young people like you to engage in business. The Barangay Officials are offering financial assistance to learners to help them expand their business program. As a requirement, Grade 6 learners need to present their initiative on how to promote their product to the Barangay Officials.

In this activity, you are going to create a multimedia presentation using the Windows Movie Maker application. Insert actual pictures or videos of your product.

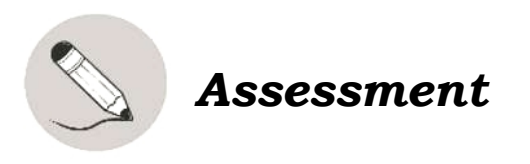

Give the meaning of the following words given below.

- 1. Video
- 2. Windows Movie Maker
- 3. Menu Bar
- 4. Multimedia
- 5. Preview Window

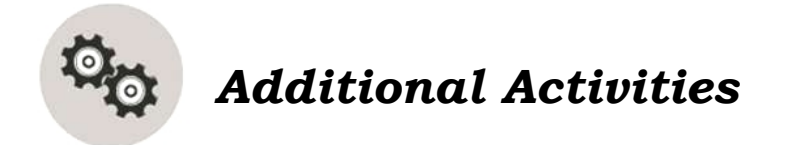

True or False. Write your answers in your notebook.

- \_\_\_\_\_1. To cut some time from the clip, **right click** the audio track and click the **trim** command in the dialog box.
- \_\_\_\_\_2. An audio is a sequence of images with background music thatforms a moving picture.
- \_\_\_\_\_3. An mp3 format is an example of a video file.
  - 4. To add animation effects, right click the picture in the mediatrack of the Timeline window.
  - 5. If you want to stop creating the movie and continue making finer edits later on, then save your project by clicking the **Save Project As.**

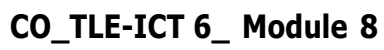

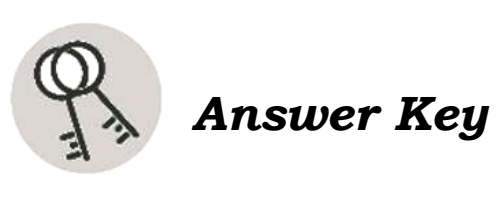

|                       |                     | 10. e       |
|-----------------------|---------------------|-------------|
|                       |                     | ! 6         |
|                       |                     | b.8         |
|                       |                     | ۲. g        |
|                       |                     | 5. C        |
| 5. False              |                     | j.ð         |
| 4. True               |                     | 4. a        |
| 3. False              |                     | 3. f        |
| 2. False              |                     | Ч.2         |
| 1. True               | Answer may vary     | d.f         |
| səitivitɔA IsnoitibbA | tn <b>sm</b> eseseA | What I Know |
|                       |                     |             |

### References

- Tarun, Ivy M., MSIT, DIT, Grade 6 ICT and Entrepreneurship (Technology and Livelihood Education Textbook pages 132
- https://www.digitalcitizen.life
- https://www.scholastic.com/teachers/blog- posts/beth-newingham/moviemaking/
- (http://www.nuuanu.k12.hi.us/chun/course/vidrubric.html)

#### For inquiries or feedback, please write or call:

Department of Education - Bureau of Learning Resources (DepEd-BLR)

Ground Floor, Bonifacio Bldg., DepEd Complex Meralco Avenue, Pasig City, Philippines 1600

Telefax: (632) 8634-1072; 8634-1054; 8631-4985

Email Address: blr.lrqad@deped.gov.ph \* blr.lrpd@deped.gov.ph